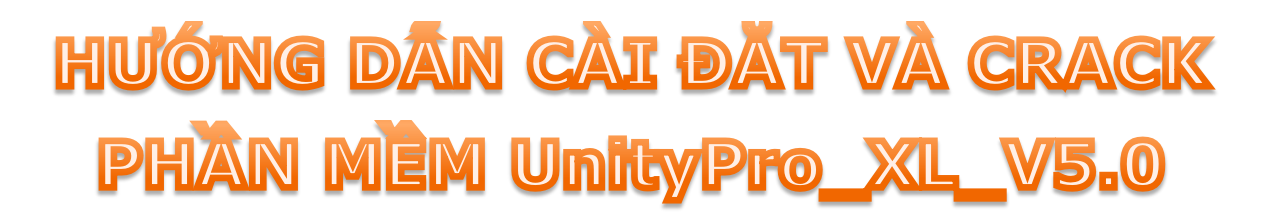

Sau nhiều tutorial, clip hướng dẫn về Orcad, PSIM, Step7,WinCC ... được mọi người gửi mail phản hồi cám ơn mình rất lấy làm vui và quyết định sẽ viết tất cả những gì mình biết và chia sẽ miễn phí trên mạng.

Hôm nay mình tìm được cách cài và active phần mềm lập trình cho PLC của Schneider Electric bản Unity Pro XL 5.0 nên viết lại chi tiết cách cài đặt cho anh em.

Đầu tiên là link download:

http://downloads.modicon.com/getFiles.php/dc1dd9cf233618c7d5e9e 3dc7dc69204/211/UnityPro\_XL\_V5.0.iso

Đây là link tốc độ cao direct 1link. Hehe, quá đã đúng không anh em !!

## Cách cài đặt.

Khi tải về bạn có 1 file .iso, bạn dùng UltraISO để mount nó thành một ổ đĩa ảo và tiến hành

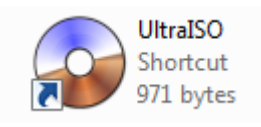

nhấp

Setup.exe Unity Pro Setup Schneider-Electric để tiế

để tiến hành cài đặt.

Chú ý: để quá trình cài đặt không bị lỗi bạn nên Disable chương trình diệt Virus đi, và đùng nên chạy chương trình khác khi cài đặt.

# Giao diện cửa sổ cài đặt

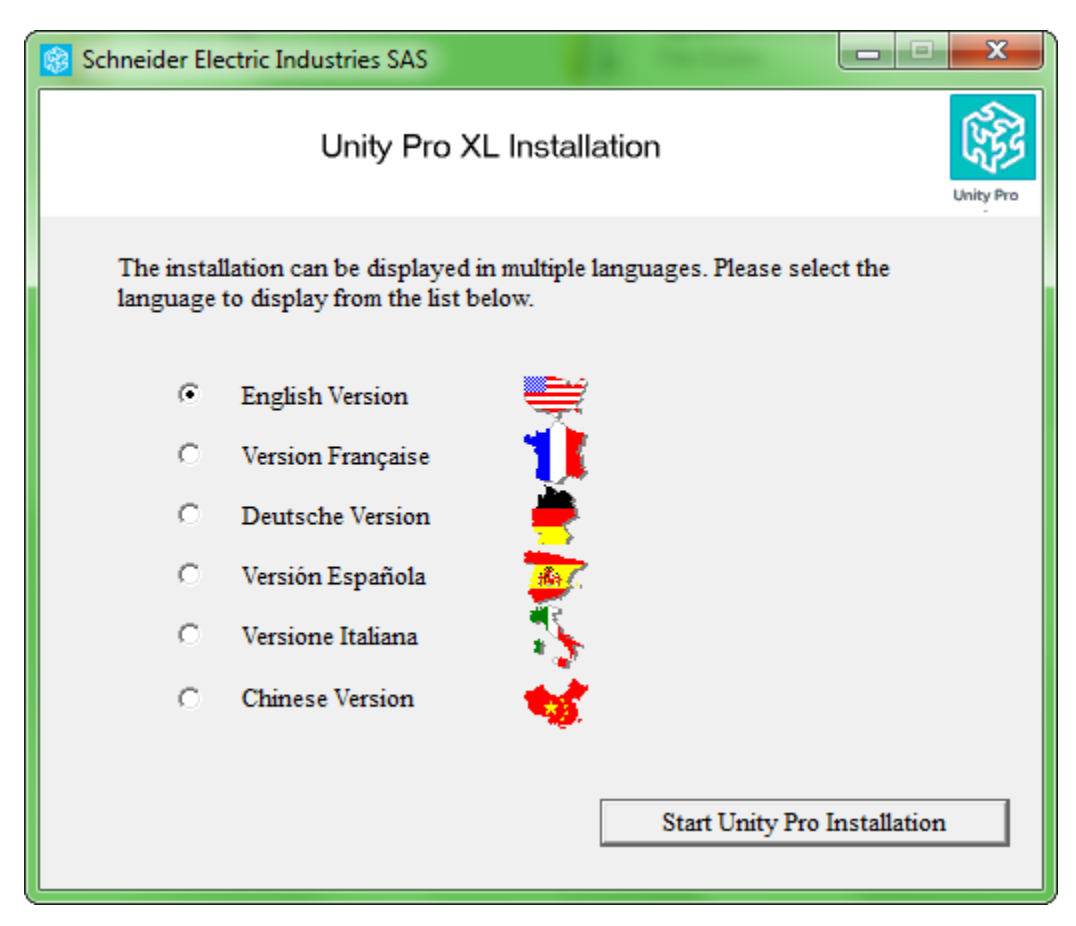

Nhấn "Start -----" để tiếp tục.

Các thông số bạn cần chú ý trong quá trình cài đặt

Part number- UNYSPUEFUCD50

**Serial** - 01234567890

Các thông số còn lại tùy bạn chọn. ( tên, company ...)

Trong quá trình cài đặt bạn chú ý nhấn dấu Tick cho ô check box để cài Driver UTP, Mosbus ..

Chương trình cài đặt hơi lâu

Khi cài đặt xong thì nên khởi động lại máy.

### Tiếp theo là phải Crack nó

Tải File Crack ở đây: http://www.mediafire.com/?2kkk97c4cwg2947

Giải nén được 2 folder

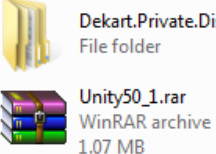

Dekart.Private.Disk.v2.10 File folder

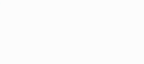

Unity50\_1 File folder

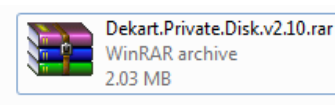

Vào folder Dekart.Private.Disk.v2.10, chay PrvDisk.exe để cài đăt phần mềm tao đĩa private ảo.

Sau khi cài xong thì khởi đông nó lên, sau đó vào thư mục Unity50\_1 và chạy File Unity50\_1.dpd

| A | license.txt   |  |
|---|---------------|--|
|   | Text Document |  |
|   | 69 bytes      |  |

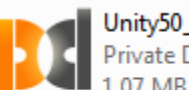

Unity50\_1.dpd Private Disk File image .07 MB

#### Pass: unity50\_1

Sau khi mở lên thì nhấn Connect (hoặc nó tư động Connect) và Ở My Computer của bạn xuất hiện thêm ổ đĩa **Removable Disk** là thành công !

Trong ổ đĩa này sẽ chứa License của phần mềm Unity.

#### PKZIP Server \* Proteus 7 Professional Schneider Electric LBK Communication Drivers SoCollaborative Documents 👬 Security Editor Pictures 🃗 Unity Pro End User License Agreement Music Hardware Catalog Manager 😭 Help Computer S Language selection 🚡 OS Loader Control Panel PLC Simulator Ξ ReadMe **Devices and Printers** Registration Converter Registration Tool Default Programs ReleaseNotes 📋 Types Library Update Administrative Tools 🐞 Uninstall Unity Pro XL Unity Pro XL Help and Support ÷ 4 Back Search programs and files Q Shut down 🕨

Sau khi mở lên ... thì Tick vào ô "**Transfer license from Removable** ....." ( dấu tick chính giữa, không nhớ rõ, do máy mình cài phần mềm này rồi nên giờ file Setup nó không hiện lại, thông cảm nhé)

Nhấp Next hay j đó

Rồi chọn ổ đĩa vừa tạo ở trên.

(Ý nghĩa của công việc này là phần mềm Unity sẽ chuyển License từ ổ đĩa ảo lúc nảy vào thư mục của nó để lưu trữ)

Nhấn Next nữa là xong.

## Cuối cùng bạn mở phần mềm Unity lên

| About Unity Pro XL                                                                                                    |                                    |                   |  |
|----------------------------------------------------------------------------------------------------|------------------------------------|-------------------|--|
| Unity Pro XL V5.0 - 100504A<br>Copyright (c) 2003-2009 Schneider Electric Industries SAS                                                                                                    |                                    |                   |  |
| Registration informations                                                                                                    |                                    |                   |  |
| Company:                                                                                                    | GlassWork                          |                   |  |
| User name:                                                                                                    | Ju                                 | Technical Support |  |
| Serial Number:                                                                                                    | 13345618595                        |                   |  |
| Registration:                                                                                                    | Product is registered (permanent). | Technical Info    |  |
| Warning<br>This software is protected by copyright law and by international conventions.<br>Any reproduction or distribution of the software in whole or in part, by any means is<br>strictly prohibited.<br>Any person not respecting these provisions will be guilty of the offense of<br>fraud and will be liable to penalties provided for by the law.<br>Integrity check |                                    |                   |  |
| Schneider<br>Gelectric                                                                                                    |                                    |                   |  |

Vậy là thành công rùi đó

## Thông tin liên hệ:

Nguyễn Phước Lộc, K09 ĐH Bách Khoa Tp.HCM

Email: <a href="mailto:loc.plsoft@gmail.com">loc.plsoft@gmail.com</a>